**Ballard County Public Schools** 

# How to access and navigate the Infinite Campus Parent Portal

This presentation is a demonstration of the Infinite Campus Portal. For a detailed description of each area of the portal, please go to the "Campus Portal for Parents User Guide" document located on the <u>PARENTS</u> page of the Ballard County Schools website.

www.ballard.kyschools.us

### Click on Parent Login

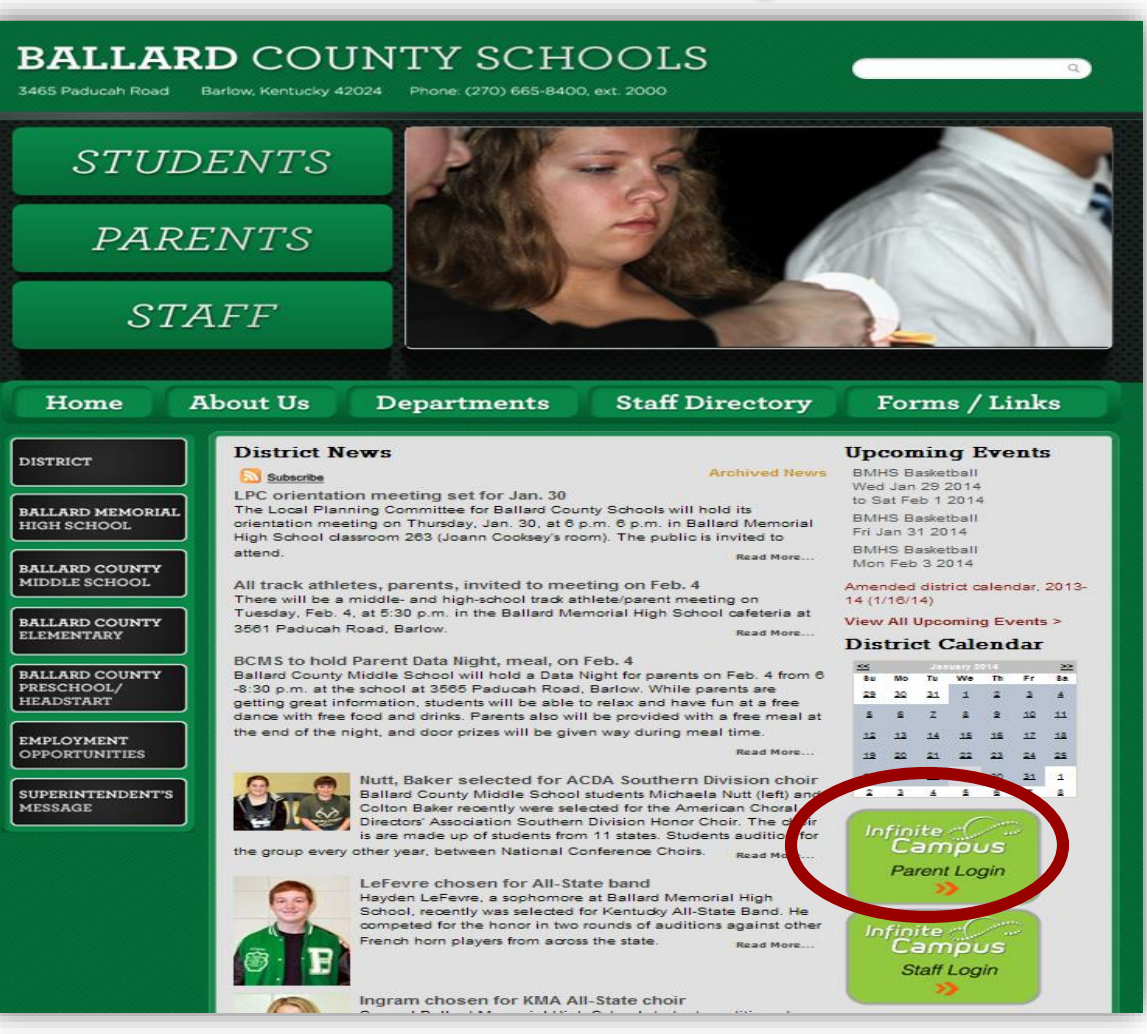

#### Enter Portal Activation Key or Log On

Log in on this screen if you already have a username and password. If you have not yet set up your portal account, select "New User?" and follow process to create your username and password with your Campus Portal Activation Key

If you do not have your Portal Activation Key, send an email to: jennifer.robinson@ballard.kyschools.us to request your letter with this information.

\*Only those individuals designated as a student(s) <u>legal</u> <u>guardian</u> will receive access to the Campus Portal.

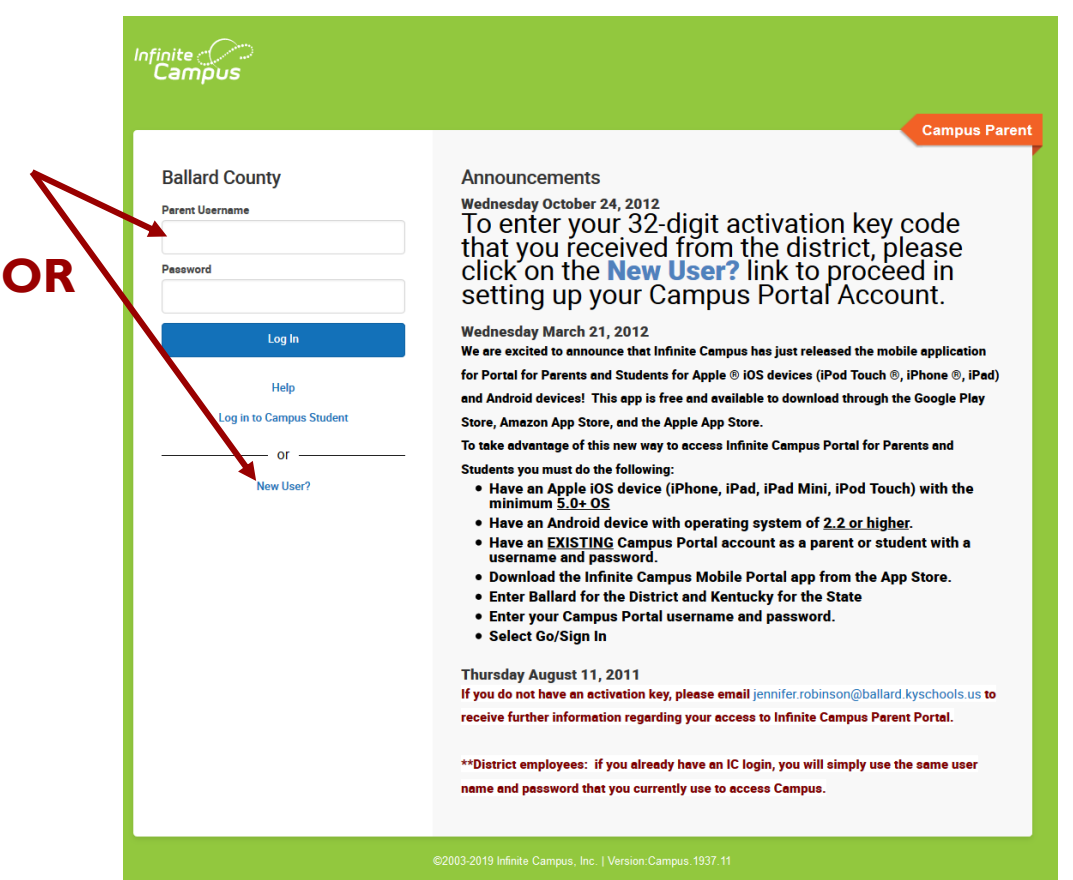

English

# Once logged in, you will be presented with this screen.

| Infinite<br>Campus |                                                                                                    | 🔑 🔒 |
|--------------------|----------------------------------------------------------------------------------------------------|-----|
| lessage Center     | Message Center                                                                                                    |     |
| ōday               |                                                                                                    |     |
| Calendar           | Announcements Inbox                                                                                                    |     |
| Assignments        |                                                                                                    |     |
| Grades             | District Announcement 03/21/2012                                                                                                    |     |
| Grade Book Updates | We are excited to announce that Infinite Campus has just released the mobile application for Portal for Parents and Students for<br>Apple <sup>©</sup> (OS devices (IPod Touch <sup>©</sup> , IPhone <sup>©</sup> , IPad) and Android devices! This app is free and available to download through the |     |
| Attendance         | Google Play Store, Amazon App Store, and the Apple App Store.                                                                                                    |     |
| Schedule           | Have an Apple IOS device (iPhone, iPad, iPad Mini, iPod Touch) with the minimum <u>5.0+ OS</u> Have an Apple IoS device (iPhone, iPad, iPad Mini, iPod Touch) with the minimum <u>5.0+ OS</u>                                                                                                    |     |
| ees                | <ul> <li>Have an EXISTING campus Portal account as a parent or student with a username and password.</li> <li>Download the Infinite Campus Mobile Portal ann from the Ann Store</li> </ul>                                                                                                    |     |
| Reports            | Enter Ballard for the District and Kentucky for the State     Enter Pallard for the District and Kentucky for the State     Enter your Campus Portal username and nasword                                                                                                    |     |
| Discussions        | Select Go/Sign In                                                                                                    |     |
| Nore               | District Announcement                                                                                                    |     |
|                    | 08/11/2011                                                                                                    |     |
|                    | If you do not have an activation key, please email jennifer.robinson@ballard.kyschools.us to receive further<br>information regarding your access to Infinite Campus Parent Portal.                                                                                                    |     |
|                    | **District employees: if you already have an IC login, you will simply use the same user name and password that you currently use<br>to access Campus.                                                                                                    |     |

If you have multiple children enrolled in the system, you will need to click on one of the links under Message Center such as "Today" then in the top right corner, you will see your student's name with a drop arrow where you will click to see the other students you may select to view their individual information.

| Infinite<br>Campus           |                                |            |                                                 |                                |       | <b>₽</b> 9+ |
|------------------------------|--------------------------------|------------|-------------------------------------------------|--------------------------------|-------|-------------|
| Message Center               | Today Monday, November 4, 2019 |            |                                                 |                                | Dusti | 1/          |
| Today                        |                                |            |                                                 |                                |       |             |
| Calendar                     | Di<br>Student Number           | S1 (08/13- | 12/31)                                          |                                |       |             |
| Assignments                  | 19-20 BALLARD MEMORIAL HIGH SC | 1          | Principles of Agriculture<br>8:00 AM - 8:56 AM  | Buchanan, Ryan C<br>Rm: V103   |       |             |
| Grades<br>Grade Book Updates | Grade 10                       | 2          | Honors English 10<br>8:56 AM - 9:52 AM          | Glisson, Lisa D<br>Rm: 244     |       |             |
| Attendance                   | Assignments Due Today          | 3          | SMAW Groove Welds Backing<br>Lab                | Sterling, Robert A<br>Rm: V108 |       |             |
| Schedule                     | No assignments.                |            | 9:52 AM - 10:48 AM                              |                                |       |             |
| Fees<br>Reports              |                                | 4          | Multimedia Publishing<br>10:48 AM - 11:46 AM    | Purcell, Korrie D<br>Rm: V107  |       |             |
| Discussions                  | Assignments Due Tomorrow       | 5          | Honors Algebra II                               | Mays, Ronald B                 |       |             |
| Moro                         | No assignments.                | J          | 11:46 AM - 1:08 PM                              | Rm: 256                        |       |             |
|                              |                                | 6          | Honors World Civ/Geography<br>1:08 PM - 2:04 PM | Carlson, Scott D<br>Rm: 248    |       |             |
|                              |                                | 7          | Honors Biology<br>2:04 PM - 2:55 PM             | Wedgewood, Carrol D<br>Rm: 227 |       |             |
|                              |                                | ACT        | Boys Basketball<br>3:30 PM - 4:00 PM            | Holder, Jimmie Lee<br>Rm: -    |       |             |

Dus

This snapshot shows the student's calendar. The Calendar displays assignments, attendance events, and schedule for the student shown in the top right corner. The calendar defaults to the current month but users are able to view previous and future months.

Each area available for viewing is listed on this Index

| Today              |             |          |          |     |    |    |    |       |                                              |                  |
|--------------------|-------------|----------|----------|-----|----|----|----|-------|----------------------------------------------|------------------|
| Calendar           | Assignments | Schedule | Attendan | ice |    |    |    | ä     | Chapter 2 Test<br>Honors Algebra II          | 101/10<br>(101%) |
| Assignments        | May<br>Jun  | Octobe   | r 2019   | TU  | WE | ти | ED | Today | Bell Ringer<br>SMAW Groove Welds Backing Lab | 5/5<br>(100%)    |
| Grades             | Jul<br>Aug  | 30       | MU       | 1   | 2  | 3  | 4  | 5     | Definition                                   | 5/5              |
| Grade Book Updates | Sep         | 6        | 7        | 8   | 9  | 10 | 11 | 12    |                                              | (100%)           |
| Attendance         | Oct         | 13       | 14       | 15  | 16 | 17 | 18 | 19    | Participation                                | 25/25            |
| Schedule           | Nov<br>Dec  | 20       | 21       | 22  | 23 | 24 | 25 | 26    | SMAW GUOVE WEUS BACKING LAD                  | (100%)           |
| Fees               | 2020        | 27       | 28       | 29  | 30 | 31 |    |       |                                              |                  |
| Reports            | Feb         | Novem    | hor 2010 |     |    |    |    |       |                                              |                  |

The Schedule link will list the student's classes in each period and term along with the teacher's name and location of the class. When you can click on the course **Name**, details on the course will display such as the teacher name, phone number, email address, etc.

| Today                            |                         |                                                     |                                |  |
|----------------------------------|-------------------------|-----------------------------------------------------|--------------------------------|--|
| Calendar                         | S1 S2                   |                                                     |                                |  |
| Assignments                      | Term S1 (08/13 - 12/31) |                                                     |                                |  |
| Grades                           | 1                       | Principles of Agriculture<br>8:00 AM - 8:56 AM      | Buchanan, Ryan C<br>Rm: V103   |  |
| Grade Book Updates<br>Attendance | 2                       | Honors English 10<br>8:56 AM - 9:52 AM              | Glisson, Lisa D<br>Rm: 244     |  |
| Schedule                         | 3                       | SMAW Groove Welds Backing Lab<br>9:52 AM - 10:48 AM | Sterling, Robert A<br>Rm: V108 |  |
| Reports                          | 4                       | Multimedia Publishing<br>10:48 AM - 11:46 AM        | Purcell, Korrie D<br>Rm: V107  |  |
| Discussions<br>More              | 5                       | Honors Algebra II<br>11:46 AM - 1:08 PM             | Mays, Ronald B<br>Rm: 256      |  |
|                                  | 6                       | Honors World Civ/Geography<br>1:08 PM - 2:04 PM     | Carlson, Scott D<br>Rm: 248    |  |
|                                  | 7                       | Honors Biology<br>2:04 PM - 2:55 PM                 | Wedgewood, Carrol D<br>Rm: 227 |  |
|                                  | АСТ                     | Boys Basketball<br>3:30 PM - 4:00 PM                | Holder, Jimmie Lee<br>Rm: -    |  |

Principles of Agriculture

 Course Info
 Upcoming Assignments (0)

 Teacher Information

 Buchanan, Ryan C

 (2/70)665-8400x2417

 ryan.buchanan@ballard.kyschools.us

 Course - Section Number

 1054 - 1

 Period

 1

 Room

 V103

### The Attendance link allows parents to track student attendance.

| Message Center     | Attendance                                                            |                                                                                                    |                                                             |        |
|--------------------|-----------------------------------------------------------------------|----------------------------------------------------------------------------------------------------|-------------------------------------------------------------|--------|
| Today              |                                                                       |                                                                                                    |                                                             |        |
| Calendar           | Please call the school office by 10 appointment, please turn the excu | ):00 a.m. if your child is sick or will not be in atte<br>ise in to the office within 24 hours of your child's | ndance that day. If your child has a doctor<br>appointment. | 's     |
| Assignments        |                                                                       |                                                                                                    |                                                             |        |
| Grades             | Summary (08/13/2019 - C                                               | urrent)                                                                                                    |                                                             |        |
| Grade Book Updates | Absent Days                                                           | Tardy                                                                                                    | Unexcused Count                                             |        |
| Attendance         | 0.0                                                                   | 0                                                                                                    | 0                                                           |        |
| Schedule           | Enrolled Days                                                         | Scheduled Days<br>172.00                                                                                       | Present Days<br>54.00                                       |        |
| Fees               |                                                                       |                                                                                                    |                                                             |        |
| Reports            | Detail (08/13/2019 - Curren                                           | t)                                                                                                    |                                                             |        |
| Discussions        | 09/26/2019                                                            | SCHOOL RELATED                                                                                                 |                                                             |        |
| More               | Thursday                                                              | Whole Day Absence                                                                                              | ( EXE                                                       | MPT) > |
|                    | 09/12/2019                                                            | SCHOOL RELATED                                                                                                 |                                                             |        |
|                    | Thursday                                                              | Whole Day Absence O Construction Career Day                                                                    | EXE                                                         | MPT >  |

Parents and students are able to see all grading tasks and grades and can easily view all assignments for a particular course. A summary of course grades for each grading task will display. All assignments are housed under the "Quarter Grade" task. To view individual assignments for a course, click the arrow located next to the percentage grade and then expand the + for the category you wish to view assignments for.

| Message Center      | Grades                |                    |                                   |                           |
|---------------------|-----------------------|--------------------|-----------------------------------|---------------------------|
| Today               |                       |                    |                                   |                           |
| Calendar            | All Terms S1          | S2                 | Sottings M                        |                           |
| Assignments         | (08/13-12/31)         |                    | Settings 🗸                        |                           |
| Grades              | Cumulative GPA: 4.000 | )                  |                                   |                           |
| Grade Book Updates  | Honors Algeb          | ra II              |                                   |                           |
| Attendance          | Quarter Grade         |                    | A/99<br>(98,77%)                  | 5                         |
| Schedule<br>Fees    | Semester Exam         |                    |                                   |                           |
| Reports             | Semester Average      |                    | A/99<br>(98.77%) ><br>In-progress |                           |
| Discussions<br>More | Honors Biolog         | ıу                 | -                                 |                           |
|                     | Quarter Grade         |                    | A/95<br>(95.27%)                  |                           |
|                     | Semester Exam         |                    |                                   |                           |
|                     | Semester Average      |                    | A/95<br>(95.27%) ><br>In-progress |                           |
|                     | Honors Englis         | h 10               | _                                 |                           |
|                     | Quarter Grade         | Honors Algebra II  |                                   | <b>↓</b>                  |
|                     | Semester Exam         |                    |                                   |                           |
|                     | Semester Averag       | (S1) Quarter Grade |                                   | A/99<br>(98.77%)          |
|                     |                       | Grade Total        |                                   | 3062/3100                 |
|                     |                       | Daily Grade        |                                   | 679/701 <b>+</b><br>(97%) |
|                     |                       | Quiz               |                                   | <sup>1774/1800</sup> +    |
|                     |                       | Test               |                                   | 609/600<br>(101.5%) +     |
|                     |                       |                    |                                   |                           |

## <u>Reports</u>

### Currently, these are the viewable reports that display in PDF format:

| Message Center     | Reports                      |   |
|--------------------|------------------------------|---|
| Today              |                              |   |
| Calendar           | Student Schedule             | > |
| Assignments        | Qtr 1 Progress Report        | > |
| Grades             |                              |   |
| Grade Book Updates | 19-20 Schedules              |   |
| Attendance         | Schedule                     | > |
| Schedule           | Transcript                   | > |
| Fees               |                              |   |
| Reports            | Transcript w/attendance info | > |
| Discussions        |                              |   |
| More               |                              |   |

### **Contact Preferences...**

It is important for schools to have up-to-date contact information. Users should verify that contact information is correct and then indicate which types of messages should be directed to each email address. Click on the person icon in the top right corner then select "Settings" then click "Contact Preferences" to verify your current email address and message preferences.

Has your email address changed? Verify it here so Ballard County Schools will have your up-to-date email address.

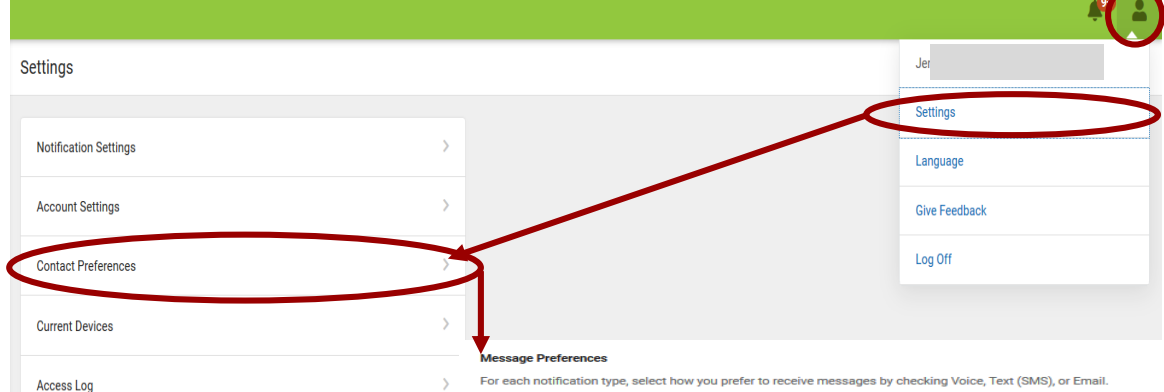

For each notification type, select how you prefer to receive messages by checking Voice, Text (SMS), or Email

If the Text (SMS) option is enabled, message and data rates may apply. Charges are dependent on your service plan, which may include fees from your carrier to send and receive text messages. To opt out, uncheck the Text (SMS) box at any time

Email

| PRIMARY EMAIL ADDRESS<br>IL.COM                                                                            | EMAIL                                                                  |
|----------------------------------------------------------------------------------------------------|------------------------------------------------------------------------|
| Priority                                                                                                   |                                                                        |
| Attendance                                                                                                 |                                                                        |
| General                                                                                                    |                                                                        |
| Teacher                                                                                                    |                                                                        |
| Behavior Messenger                                                                                         |                                                                        |
| Emergency                                                                                                  | $\checkmark$                                                           |
|                                                                                                    |                                                                        |
| SECONDARY EMAIL ADDRESS<br>_ PP0.GOV                                                                       | EMAIL                                                                  |
| SECONDARY EMAIL ADDRESS<br>_ PPO.GOV<br>Priority                                                           | EMAIL                                                                  |
| SECONDARY EMAIL ADDRESS<br>PPO.GOV<br>Priority<br>Attendance                                               | EMAIL                                                                  |
| SECONDARY EMAIL ADDRESS<br>PPO.GOV<br>Priority<br>Attendance<br>General                                    | EMAIL<br>C<br>C<br>C<br>C<br>C<br>C                                    |
| SECONDARY EMAIL ADDRESS<br>PPO.GOV<br>Priority<br>Attendance<br>General<br>Teacher                         | EMAIL<br>C<br>C<br>C<br>C<br>C<br>C<br>C<br>C<br>C<br>C<br>C<br>C<br>C |
| SECONDARY EMAIL ADDRESS<br>Priority<br>Attendance<br>General<br>Teacher<br>Behavior Messenger              | EMAIL<br>C<br>C<br>C<br>C<br>C<br>C<br>C<br>C<br>C<br>C<br>C<br>C<br>C |
| SECONDARY EMAIL ADDRESS<br>Priority<br>Attendance<br>General<br>Teacher<br>Behavior Messenger<br>Emergency | EMAIL<br>C<br>C<br>C<br>C<br>C<br>C<br>C<br>C<br>C<br>C<br>C<br>C<br>C |

## Log Off/SIGN OUT

\*To end your portal session, click on the Log Off link located in the top right corner of the screen.

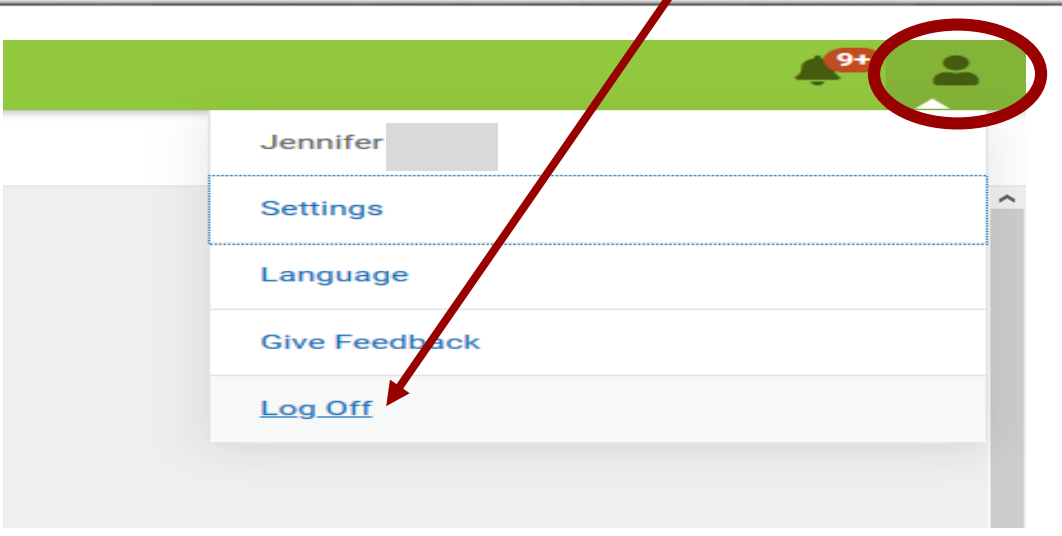

# <u>Go Mobile....</u>

Campus Parent is also available as an app for Android, iPhones, iPads, and iPad Touch devices. All you need is an <u>active</u> Portal account (this means you have created your username and password on the Portal) <u>and</u> one of the devices listed above to get connected.

The Campus Parent app can be downloaded through the Apple App Store, Google Play Store or Amazon Appstore. Just enter Campus Parent in the search

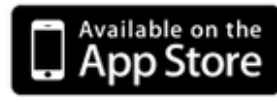

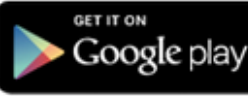

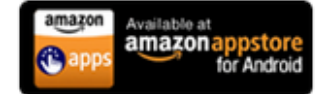

#### How to Sign In:

In order to connect your device to our district's Infinite Campus server, you need to enter our district name of Ballard then select Kentucky for the state then enter your username and password.